# CONTENTS MANAGEMENT SYSTEM GUIDELINE

# **CARI** Content Warrior

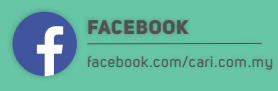

WEBSITE
 www.cari.com.my

EMAIL webmaster@cari.com.my

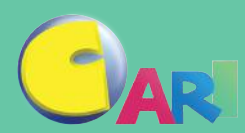

#### Index

| angkah untuk daftar pengguna baru |    |
|-----------------------------------|----|
| Landing page                      | 02 |
| Sign up page                      | 03 |
| Varrior Center (Dashboard)        |    |
| Warrior Center                    | 07 |
| Article Manage                    | 08 |
| Page View Report                  | 09 |
| Top 10 Performance Page           | 10 |
| Update Profile                    | 11 |
| Help Center                       | 12 |
| Invite Warrior (Mahaguru)         | 13 |
| Panduan Masukkan Artikel          |    |
| Log masuk akaun admin & nyatakan  | 14 |
| ID CARI bersama password          |    |
| Masukkan artikel                  | 15 |
| Suntingan artikel                 | 16 |
| Cara suntingan                    | 18 |
| Bagaimana embed facebook          | 21 |
| Bagaimana masuk link Instagram    | 22 |
| Bagaimana masuk link Twiller      | 23 |

# LANGKAH UNTUK DAFTAR PENGGUNA BARU

#### Landing page (<u>https://bm.cari.com.my/warrior.php</u>)

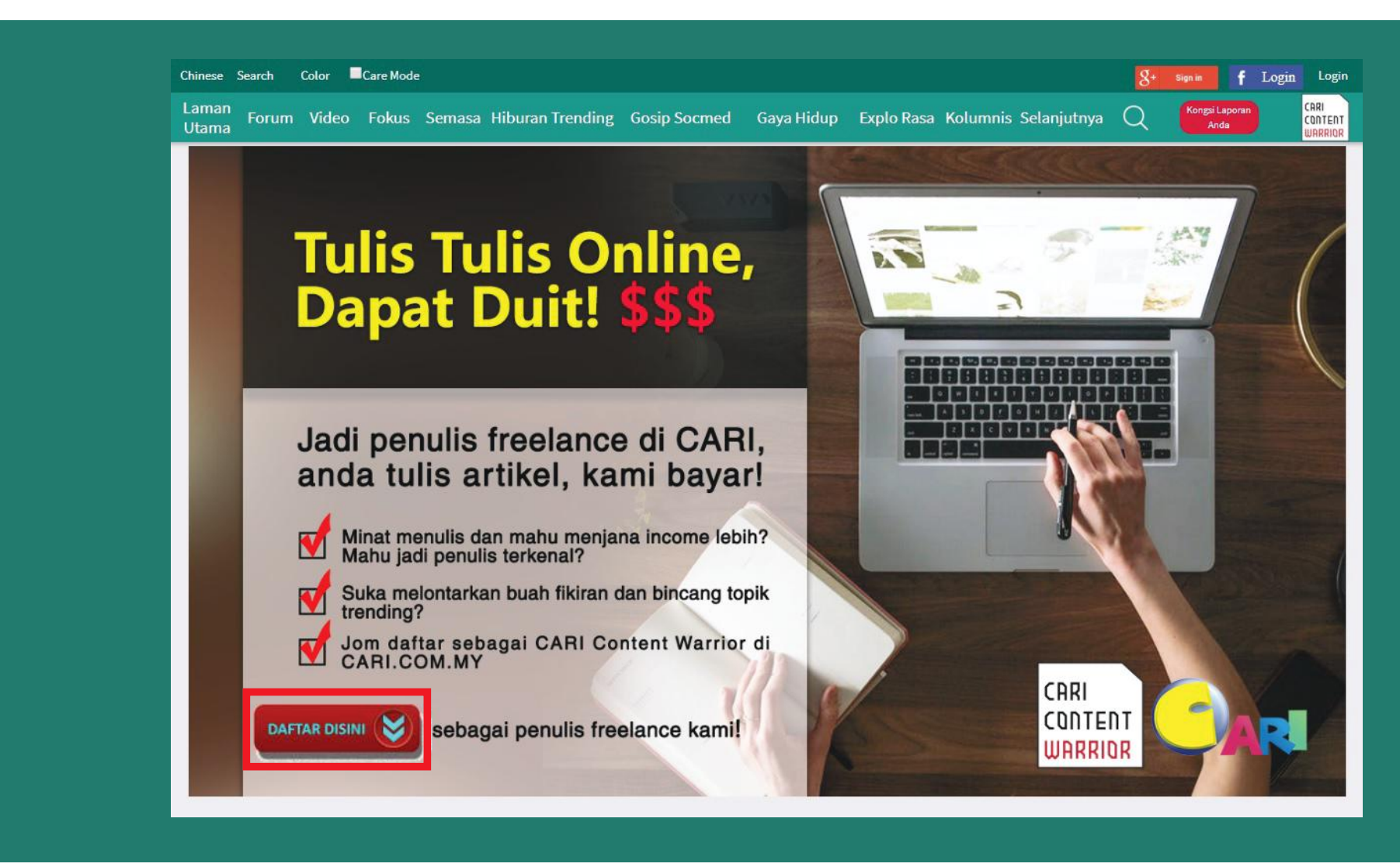

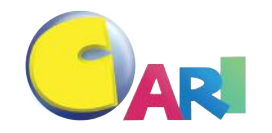

# LANGKAH UNTUK DAFTAR PENGGUNA BARU

#### Sign up page Step 1 - Login/Register

| Chinese Search Color Care Mode Ca | ashback                                  |                              | 8+ Sign in <b>f</b> Logi | 1 <sup>Lo</sup> l |
|-----------------------------------|------------------------------------------|------------------------------|--------------------------|-------------------|
| Laman<br>Utama Forum Video        | Fokus Semasa Hiburan Trending Gosip Socm | ed Gaya Hidup Explo Rasa Kol | umnis Selanjutnya Q      |                   |
| 👫 👌 Sign Up To Become Editor      |                                          |                              |                          |                   |
| Step 1<br>Register User at Cari   | Step 2<br>Sign Up To Become Warrior      | Step 3<br>Add us On Facebook | Step 4<br>Ready to Go!   |                   |
|                                   | ALREADY A ME                             | EMBER?                       |                          |                   |
|                                   | Here is how you can become ou            | ar content warrior.          |                          |                   |
|                                   | LOGIN                                    |                              |                          |                   |
|                                   | NOT A MEMBE                              | ER YET?                      |                          |                   |
|                                   | Not a problem. Here is how you can be    | come our content warrior.    |                          |                   |
|                                   | Hey there! You can st<br>a new acco      | art by creating<br>punt.     |                          |                   |
|                                   | REGIST                                   | ER                           |                          |                   |

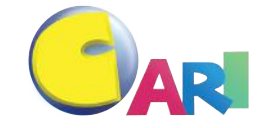

# LANGKAH UNTUK DAFTAR PENGGUNA BARU

#### Sign up page Step 2 - Sign Up to become warrior

| Cancel and the Leminds Leminds Network Network Network Network Network Network Network Network Network                                                                                                    |                            |                                                        |                                               | CARI SHEQI                                            |
|----------------------------------------------------------------------------------------------------|----------------------------|--------------------------------------------------------|-----------------------------------------------|-------------------------------------------------------|
| Terms       Totals value for the sense and under interfaining       Coupy Sections       Totals       Totals         Image: Sign Up To Become Editor       Step 1       Step 2       Step 3       Step 4       Ready to Go!         Image: Sign Up To Become Warrior       Step 3       Step 4       Ready to Go!       Ready to Go!         Image: Personal Info       Image: Ready to Go!       Ready to Go!       Ready to Go!       Ready to Go!         Image: Personal Info       Image: Ready to Go!       Ready to Go!       Ready to Go!       Ready to Go!         Image: Personal Info       Image: Ready to Go!       Ready to Go!       Ready to Go!       Ready to Go!         Image: Ready to Go!       Ready to Go!       Ready to Go!       Ready to Go!       Ready to Go!         Image: Ready to Go!       Ready to Go!       Ready to Go!       Ready to Go!       Ready to Go!         Image: Ready to Go!       Ready to Go!       Ready to Go!       Ready to Go!       Ready to Go!         Image: Ready to Go!       Ready to Go!       Ready to Go!       Ready to Go!       Ready to Go!         Image: Ready to Go!       Ready to Go!       Ready to Go!       Ready to Go!       Ready to Go!         Image: Ready to Go!       Ready to Go!       Ready to Go!       Ready to Go!       Ready to Go! <th>Laman</th> <th></th> <th>Forum NAV My + Notices(2) P</th> <th>Kongsi Laporan</th>                                                                                                    | Laman                      |                                                        | Forum NAV My + Notices(2) P                   | Kongsi Laporan                                        |
| Step 1 Step 2   Step 1 Step 2   Sign Up To Become Warrior Add us On Facebook   Step 4 Acady to Go!   Personal Info   Fail Name   Please enter your Full Name   Please enter your Full Name Please enter your Full Name Please enter your Full Name Please enter your Stank Account Hidder Name Please enter your Blank Account Hidder Name Please enter your Blank Account Hidder Name Please enter your Blank Account Hidder Name Please enter your Blank Account Hidder Name Please enter your Blank Account Hidder Name Please enter your Blank Account Hidder Name Please enter your Blank Account Hidder Name Please enter your Blank Account Hidder Name Please enter your Blank Account Hidder Name Please enter your Blank Account Hidder Name Please enter your Blank Account Hidder                                                                                                    | Utama                      | kus semasa hiburan irending Gosip socmed Gaya          | Hidup Explo Rasa Koluminis Selanjulny         | Anda CONTENT<br>WRRRIOR                               |
| Step 1 Step 2 Step 3 Step 3 Ready to Go!   Personal Info   Full Name   Please enter your Full Name   Please enter your Full Name   Please enter your Full Name   Please enter your Full Name   Please enter your FU Indume   Please enter your FU Indume   Plea                                                                                                    | Sign Up To Become Editor   | or                                                     | 01000                                         |                                                       |
| Fill Name   Flesse enter your Nickname   Rober Nor   Plesse enter your Nickname   Rober Nor   Plesse enter your Nickname   Rober Nor   Plesse enter your Nickname   Rober Nor   Plesse enter your Phone Number   Rok Coort Holder Name Plesse enter your Bank Account Holder Name Plesse enter your Bank Account Holder Name Plesse enter y                                                                                                    | Step 1<br>Register User at | Step 2<br>Cari Sign Up To Become Warrior               | Step 3<br>Add us On Facebook                  | Step 4<br>Ready to Go!                                |
| Fersonal Info     Full Name   Please enter your Full Name   Nickname (This will be show on your published article)   Please enter your Nickname   To ko.   Please enter your IC No.   Please enter your IC No.   Please enter your Phone Number     For Account Holder Name   Please enter your Phone Number     Bank Account Holder Name   Please enter your Bank Account Holder Name   Senter your Bank Account Holder Name   Please enter your Bank Account Holder Name                                                                                                    |                            |                                                        |                                               |                                                       |
| Full Name   Please enter your Full Name   Please enter your Fill Name   Nickname (This will be show on your published article)   Please enter your Nickname   To ko.   Please enter your FIC No.   Nobile Phone No.   Please enter your Phone Number   Facebook Info Facebook Unfo Facebook Unfo Facebook Unfo Facebook Phone Facebook Phone Number Facebook Phone Number Facebook Phone Number Facebook Phone Number Facebook Unfo Facebook Phone Number Facebook Phone Number Facebook Phone Number Facebook Phone Number Facebook Unfo Facebook Phone Number Facebook Unfo Facebook Phone Number Facebook Phone Number Facebook Unfo Facebook Unfo Facebook Phone Number Facebook Unfo Facebook Phone Number Facebook Phone Number Facebook Phone Number Facebook Unfo Facebook Phone Number Facebook Phone Number Facebook Phone Phone Phone Phone Phone Phone Phone Phone Phone Ph                                                                                                    |                            | Dersonal Info                                          | <u>Klik sini untuk maklumat yang lebih la</u> | injut.                                                |
| Please enter your Full Name   Please enter your Nickname   Nickname (This will be show on your published article)   Please enter your Nickname   Kobile Phone No.   Please enter your Phone Number   Please enter your Phone Number   Please enter your Phone Number   Please enter your Bank Account Holder Name   Please enter your Bank Account Holder Name   Please enter your Bank Account Holder Name   Stack Account No.   Please enter your Bank Account Holder Name   Please enter your Bank Account Holder Name                                                                                                    |                            | Felsonal mo                                            |                                               | Facebook Info                                         |
| Flease enter your Rickname   Flease enter your Nickname   Please enter your Nickname   Koo.   Please enter your IC No.   Mobile Phone No.   Please enter your Phone Number   Please enter your Phone Number   Bank (For Payment Purpose)     Bank Account Holder Name   Please enter your Bank Account Holder Name   Bank Account Holder Name   Please enter your Bank Account Holder Name   Please enter your Bank Account Holder Name                                                                                                    |                            | Please entervour Full Name                             |                                               | Facebook URL (For Internal Reference)                 |
| Nickname (This will be show on your published article)   Please enter your Nickname   IC No.   Please enter your IC No.   Mobile Phone No.   Please enter your Phone Number   Bank (for Payment Purpose)  Select-   Bank Account Holder Name   Please enter your Bank Account Holder Name   Please enter your Bank Account Holder Name   State enter your Bank Account   Please enter your Bank Account   Please enter your Bank Account   Please enter your Bank Account   Please enter your Bank Account   Please enter your Bank Account   Please enter your Bank Account                                                                                                    |                            | ricase enter your runname                              |                                               | Please enter your FB link                             |
| Please enter your Nickname   IC No.   Please enter your IC No.   Mobile Phone No.   Please enter your Phone Number   Bank (For Payment Purpose)  Select   Bank Account Holder Name   Please enter your Bank Account Holder Name   Please enter your Bank Account Holder Name   Please enter your Bank Account Holder Name   Please enter your Bank Account Holder Name   Please enter your Bank Account Holder Name                                                                                                    |                            | Nickname (This will be show on your published article) |                                               |                                                       |
| IC No.   Please enter your IC No.   Mobile Phone No.   Please enter your Phone Number   Bank (For Payment Purpose)  Select   Bank Account Holder Name   Please enter your Bank Account Holder Name   Bank Account No.   Please enter your Bank Account   Bank Account No.   Please enter your Bank Account   Bank Account No.   Please enter your Bank Account   Bank Account No.                                                                                                    |                            | Please enter your Nickname                             |                                               | Facebook Followers                                    |
| Please enter your IC No.   Mobile Phone No.   Please enter your Phone Number   Bank Info   Select   Bank Account Holder Name   Please enter your Bank Account Holder Name   Bank Account No.   Please enter your Bank Account   Bank Account No.   Please enter your Bank Account   Bank Account No.   Please enter your Bank Account   Bank Account No.                                                                                                    |                            | IC No.                                                 |                                               | How many FB followers do you have?                    |
| Mobile Phone No.   Please enter your Phone Number     Bank (For Payment Purpose)  Select   Bank Account Holder Name   Please enter your Bank Account Holder Name   Bank Account No.   Please enter your Bank Account   Bank Account No.   Please enter your Bank Account   Bank Account No.                                                                                                    |                            | Please enter your IC No.                               |                                               | Bank Info                                             |
| Mobile Phone No. Please enter your Phone NumberSelect Bank Account Holder Name Please enter your Bank Account Holder Name Please enter your Bank Account Holder Name Please enter your Bank Account Count Bank Account Please enter your Bank Account Please enter your Bank Account Count Bank Account Count Bank Account Please enter your Bank Account Please enter your Ban |                            |                                                        |                                               | Bank (For Payment Purpose)                            |
| Please enter your Phone Number Bank Account Holder Name Please enter your Bank Account Holder Name Bank Account No. Please enter your Bank Account By submitting info above you agree to our Terms & Conditions.                                                                                                    |                            | Mobile Phone No.                                       |                                               | Select                                                |
| Please enter your Bank Account Holder Name Bank Account No. Please enter your Bank Account By submitting info above you agree to our Terms & Conditions.                                                                                                    |                            | Please enter your Phone Number                         |                                               | Pank Account Holder Name                              |
| Bank Account No. Please enter your Bank Account By submitting info above you agree to our Terms & Conditions.                                                                                                    |                            |                                                        |                                               | Please anter your Pank Account Holder Name            |
| Bank Account No. Please enter your Bank Account By submitting info above you agree to our Terms & Conditions.                                                                                                    |                            |                                                        |                                               | Prease enter your bank Account holder Name            |
| Please enter your Bank Account By submitting info above you agree to our Terms & Conditions.                                                                                                    |                            |                                                        |                                               | Bank Account No.                                      |
| By submitting info above you agree to our Terms & Conditions.                                                                                                    |                            |                                                        |                                               | Please enter your Bank Account                        |
|                                                                                                    |                            |                                                        |                                               | By submitting info above you agree to our Terms & Con |
| Lance Sig                                                                                                    |                            |                                                        |                                               | Cancel                                                |

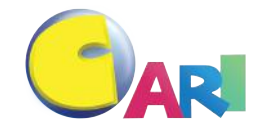

# LANGKAH UNTUK DAFTAR PENGGUNA BARU

#### Sign up page Step 3 - Like & join our FB page & group

| Chinese Search Color 🗖 Care Mode Cashback | Forur                                                                                         | n NAV My∓ Notices∓ PM Settings Warrio                                            | or Center Logout imting123 |
|-------------------------------------------|-----------------------------------------------------------------------------------------------|----------------------------------------------------------------------------------|----------------------------|
| Laman<br>Utama Forum Video Fokus          | Semasa Hiburan Trending Gosip Socm                                                            | ed Gaya Hidup Explo Rasa Kolumni:                                                | s Selanjutnya Q            |
| 🔥 🗧 Sign Up To Become Editor              |                                                                                               |                                                                                  |                            |
| Step 1<br>Register User at Cari Sig       | Step 2<br>n Up To Become Warrior                                                              | Step 3<br>Add us On Facebook                                                     | Step 4<br>Ready to Go!     |
|                                           | ARI Internet - BM                                                                             | Group CARI Warrior<br>Facebook Group - 10 members                                |                            |
| Like f                                    | Page                                                                                          | Khas utk forumer CARI yang melayari forum<br>CARI dan portal CARI di CARI.com.my |                            |
|                                           |                                                                                               |                                                                                  |                            |
| You                                       | have been signed up! Please like our Facebook<br>You can get help at o<br>Click here when you | and join our group before start posting.<br>ur group!<br>are done.               |                            |
|                                           |                                                                                               |                                                                                  |                            |

# LANGKAH UNTUK DAFTAR PENGGUNA BARU

#### Sign up page Step 4 - Ready to go!

| nese Search Color Care Möde Cashb                                                           | us Semasa Hiburan Trending | Forum NAV My * Notice   | Evolo Pasa Kolumnis Selaniutava | Credits: 0 - |
|---------------------------------------------------------------------------------------------|----------------------------|-------------------------|---------------------------------|--------------|
| JAR Utama                                                                                   | us semasa Hiburan frending | Gosip Socmed Gaya Hidup | Explo Rasa Kolumnis Selanjutnya | Q            |
| ↑ Laman Utama → Propose Article → Publ                                                      | ish article                |                         |                                 |              |
| Publish article                                                                             |                            |                         |                                 |              |
| itle:                                                                                       | ~                          |                         |                                 | <b>B</b> / U |
| od: Upper First Char Upper All Lower All                                                    |                            |                         |                                 |              |
|                                                                                             |                            |                         |                                 |              |
| Channel 🔹                                                                                   |                            |                         |                                 |              |
| Author                                                                                      |                            |                         |                                 |              |
| Notice:                                                                                     |                            |                         |                                 |              |
| Editor will autosave the article every 30s. Yo                                              | u can also                 |                         |                                 |              |
| If the website is crashed or there is unsaved                                               | data, <b>press</b>         |                         |                                 |              |
| Reload Unsave Data button.<br>Twitter embed will NOT display in thread.Ch                   | oose a forum               |                         |                                 |              |
| at left side if you want to push to forum<br>Edit this article may edit thread, if you choo | e to Edit the              |                         |                                 |              |
| thread will NOT edit this article.                                                          |                            |                         |                                 |              |
|                                                                                             |                            | Cave Baland Unanua Data |                                 |              |
|                                                                                             | = •••• •? 🖿 🧭 🔚 🖬 🗌        | Save Reload Unsave Data |                                 |              |
|                                                                                             |                            |                         |                                 |              |
|                                                                                             |                            |                         |                                 |              |
|                                                                                             |                            |                         |                                 |              |
|                                                                                             |                            |                         |                                 |              |
|                                                                                             |                            |                         |                                 |              |
|                                                                                             |                            |                         |                                 |              |
|                                                                                             |                            |                         |                                 |              |
|                                                                                             |                            |                         |                                 |              |

# WARRIOR CENTER (DASHBOARD)

#### Warrior Center

| nese Search Color   | Care Mode           | Cashback   |             |                |           | Forum NAV | My 👻 Notice | s▼ PM Setti | ngs Warr | ior Center Logout | ting000<br>Credits: 0 ▼ |
|---------------------|---------------------|------------|-------------|----------------|-----------|-----------|-------------|-------------|----------|-------------------|-------------------------|
| AR Utama            | Forum Video         | Fokus      | Semasa H    | liburan Trend  | ing Gosip | Socmed    | Gaya Hidup  | Explo Rasa  | Kolumi   | nis Selanjutnya   | Q                       |
| 🕇 > Portal > Warrio | or Center > Article | Category > |             |                |           |           |             |             |          |                   |                         |
| Portal              |                     |            | Articles pe | r page 20 ones | Search    |           |             |             |          |                   |                         |
| management          |                     |            | L'addres pe |                | Scarch    |           |             |             |          |                   |                         |
| Article Manage      | My articles         |            |             |                |           |           |             |             |          |                   | New artic               |
| My PageView Report  | Article title       |            |             |                |           |           |             | Ka          | itegori  | Author            | Action                  |
| Update Profile      |                     |            |             |                |           |           |             |             |          |                   |                         |
| Help Center         |                     |            |             |                |           |           |             |             |          |                   |                         |
|                     |                     |            |             |                |           |           |             |             |          |                   |                         |

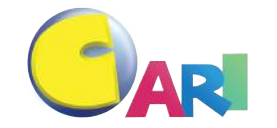

# WARRIOR CENTER (DASHBOARD)

#### Article Manage

|                               |                              | k Forum NAV My - Notices - PM S                          | Settings War | rior Center Logout | Credits: 0 - |
|-------------------------------|------------------------------|----------------------------------------------------------|--------------|--------------------|--------------|
| Laman<br>Utama                | Forum Video Fokus            | Semasa Hiburan Trending Gosip Socmed Gaya Hidup Explo Ra | asa Kolum    | nis Selanjutnya    | Q            |
| 🚹 > Portal > Warrio           | or Center > Article Category | • >                                                      |              |                    |              |
| Portal<br>management          |                              | Articles per page 20 ones V Search                       |              |                    |              |
| Article Manage                | My articles                  |                                                          |              |                    | New arti     |
| My PageView Report            | Article title                | Create new article                                       | Kategori     | Author             | Action       |
|                               |                              | 2 Show the status of the acticle posted                  | Propose      | imting123          | Edit         |
| Update Profile<br>Help Center | - (Pending) test1            |                                                          | Article      | 2-1-2010 11:20 AM  |              |

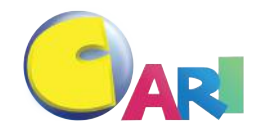

# WARRIOR CENTER (DASHBOARD)

#### Page View Report

| iinese Search Color  | Care Mode Cashback Forum NAV My - Notices - PM Settings Warrior Center Logout                                                   | ting000<br>Credits: 0 マ |
|----------------------|----------------------------------------------------------------------------------------------------|-------------------------|
| Laman<br>Utama       | Forum Video CaFokus Semasa Hiburan Trending Gosip Socmed Gaya Hidup Explo Rasa Kolumnis Selanjutnya                             | Q                       |
| Portal<br>management | Select: Articles This Month Articles Last Month                                                                                 |                         |
| Article Manage       | Article Dated : 2018-07-01 to yesterday                                                                                         |                         |
| My Report            | Articles                                                                                                    | PV Earnings (RM)        |
| Top Pages            | Riak Wajah Ernie Zakri Semasa Sidang Media Haqiem Rusli Dipersoal Netizen Gosip Socmed - Hiburan Trending - CARI Infonet        | 1,685 3.37              |
| Update Profile       | Gara-Gara Posting Fazley , Anak-Anaknya Pula Yang Jadi Mangsa Netizen Gosip Socmed - Hiburan Trending - CARI Infonet            | 1,239 2.48              |
| Help Center          | "Sudah-Sudahlah Tu," - PU Azman Tegur Haqiem Rusli Dan Tiga Artis Wanita Gosip Socmed - Hiburan Trending - CARI Infonet         | 802 1.6                 |
| Logout               | Dituduh Punca Iqbal Dipecat , Putra Amaris Jelas Hubungan Dengan DS Vida Tempatan - Hiburan Trending - CARI Infonet             | 787 1.57                |
| Logout               | Merdunya Suara! Netizen Puji Anak Ziela Jalil Pandai Mengaji Tempatan - Hiburan Trending - CARI Infonet                         | 590 1.18                |
|                      | Dikecam Bagi Semangat Pada Haqiem Rusli, Asad Motawh Diminta Berhenti Menyanyi Gosip Socmed - Hiburan Trending - CARI Infonet   | 434 0.87                |
|                      | Gambar Lama Aiman Hakim Buat Netizen Berdekah Ketawa. Justin Bieber Pun Kalah! - Gosip Socmed - Hiburan Trending - CARI Infonet | 430 0.86                |
|                      | Jijik & Memalukan! Chef Wan Selar Tindakan Lelaki Kahwin Kanak-Kanak 11 Tahun Gosip Socmed - Hiburan Trending - CARI Infonet    | 426 0.85                |
|                      | Haqiem Rusli Didakwa Guna Melodi Ciptaan Sufi Rashid Tanpa Keizinan? - Tempatan - Hiburan Trending - CARI Infonet               | 401 0.8                 |
|                      | Riak Wajah Erni Zakri Semasa Sidang Media Haqiem Rusli Dipersoal Netizen Gosip Socmed - Hiburan Trending - CARI Infonet         | 59 0.12                 |
|                      | "Sudah-Sudahlah Tu," - PU Azman Tegur Haqiem Rusli & Tiga Artis Wanita Isu Gimik Kemurungan Propose Article - CARI Infonet      | 5 0.01                  |
|                      | Haqiem Rusli Didakwa Guna Melodi Ciptaan Sufi Rashid Tanpa keizinan? - Propose Article - CARI Infonet                           | 5 0.01                  |
|                      | Jijik & Memalukan! Chef Wan Selar Tindakan Lelaki Kahwin Kanak-Kanak 11 Tahun Propose Article - CARI Infonet                    | 5 0.01                  |
|                      | Merdunya Suara! Netizen Puji Anak Ziela Jalil Pandai Mengaji Propose Article - CARI Infonet                                     | 5 0.01                  |
|                      | Dikecam Bagi Semangat Pada Haqiem Rusli , Asad Motawh Diminta Berhenti Menyanyi Propose Article - CARI Infonet                  | 3 0.01                  |
|                      | Dituduh Punca Iqbal Dipecat , Putra Amaris Jelas Hubungan Dengan DS Vida Propose Article - CARI Infonet                         | 3 0.01                  |
|                      | Gambar Lama Aiman Hakim Buat Netizen Berdekah Ketawa. Justin Bieber Pun Kalah! - Propose Article - CARI Infonet                 | 3 0.01                  |
|                      | Gara-Gara Posting Fazley , Anak-Anaknya Pula Yang Jadi Mangsa Netizen Propose Article - CARI Infonet                            | 3 0.01                  |

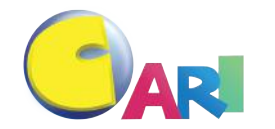

# WARRIOR CENTER (DASHBOARD)

#### Top 10 Performance Page

| inese Search Co  | lor Care Mode Cashback Forum NAV My - Notices - PM Settings Warrio                                                  | r Center Logout ting000<br>Credits: 0 - |
|------------------|----------------------------------------------------------------------------------------------------|-----------------------------------------|
| Lama             | n<br>Forum Video Fokus Semasa Hiburan Trending Gosip Socmed Gaya Hidup Explo Rasa Kolumni<br>a                      | s Selanjutnya Q                         |
| ♣ > Portal > Wat | rior Center > Article Category                                                                                      |                                         |
| Portal           | Top Pages of Jul-2018                                                                                               |                                         |
| management       | Articles                                                                                                    | PV                                      |
| Article Manage   | "Inilah Pengasuh Yang Kami Booking Itu" - Wanita Bersyukur Terselamat Dari Pengasuh Viral Fokus@CARI - CARI Infonet | 13,175                                  |
| My Report        | Anak Zahid Meroyan Pasal KJ Macam Tak Ada Arah Tuju Hidup - Nurul Zahid Dikecam - Fokus@CARI - CARI Infonet         | 6,603                                   |
| Top Pages        | "Tak Sopan , Awak Tu Menteri!" - Syed Saddiq Dikecam Malukan Nama UIAM Tunjuk Aurat - Fokus@CARI - CARI Infonet     | 5,949                                   |
| Update Profile   | Anak Normah Damanhuri Persenda Kematian Adam Rayqal - Tempatan - Hiburan Trending - CARI Infonet                    | 5,691                                   |
| Help Center      | Aku Nak Tengok Muka Rosmah! Kenapa Tak Datang Sokong Najib? - Netizen - Fokus@CARI - CARI Infonet                   | 4,269                                   |
| Logout           | "Puas Tahan Gelak Masa Solat" - Tiba-Tiba Ada Face-Print Lepas Sujud Fokus@CARI - CARI Infonet                      | 3,620                                   |
|                  | 'Dear Kak Ogy' - Fauziah Ahmad Daud Pula Dikecam Netizen - Fokus@CARI - CARI Infonet                                | 3,464                                   |
|                  | Tahniah! Pelakon Filem Mualaf Genggam Sarjana Muda Kelas Pertama - Gosip Socmed - Hiburan Trending - CARI Infonet   | 3,238                                   |
|                  | Tiba-tiba Rasa Bersalah Dan Kesian Pula Pada Najib - Michael Ang - Tempatan - Hiburan Trending - CARI Infonet       | 3,237                                   |
|                  | "Awak Mengganggu Syarikat Kami" - PLI Amin Danat Amaran Pengurus Safiev Gara-gara - Eokus@CAPL-CAPLInfonet          | 2 025                                   |

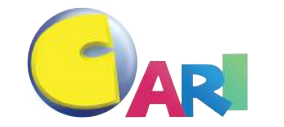

# WARRIOR CENTER (DASHBOARD)

#### Update Profile

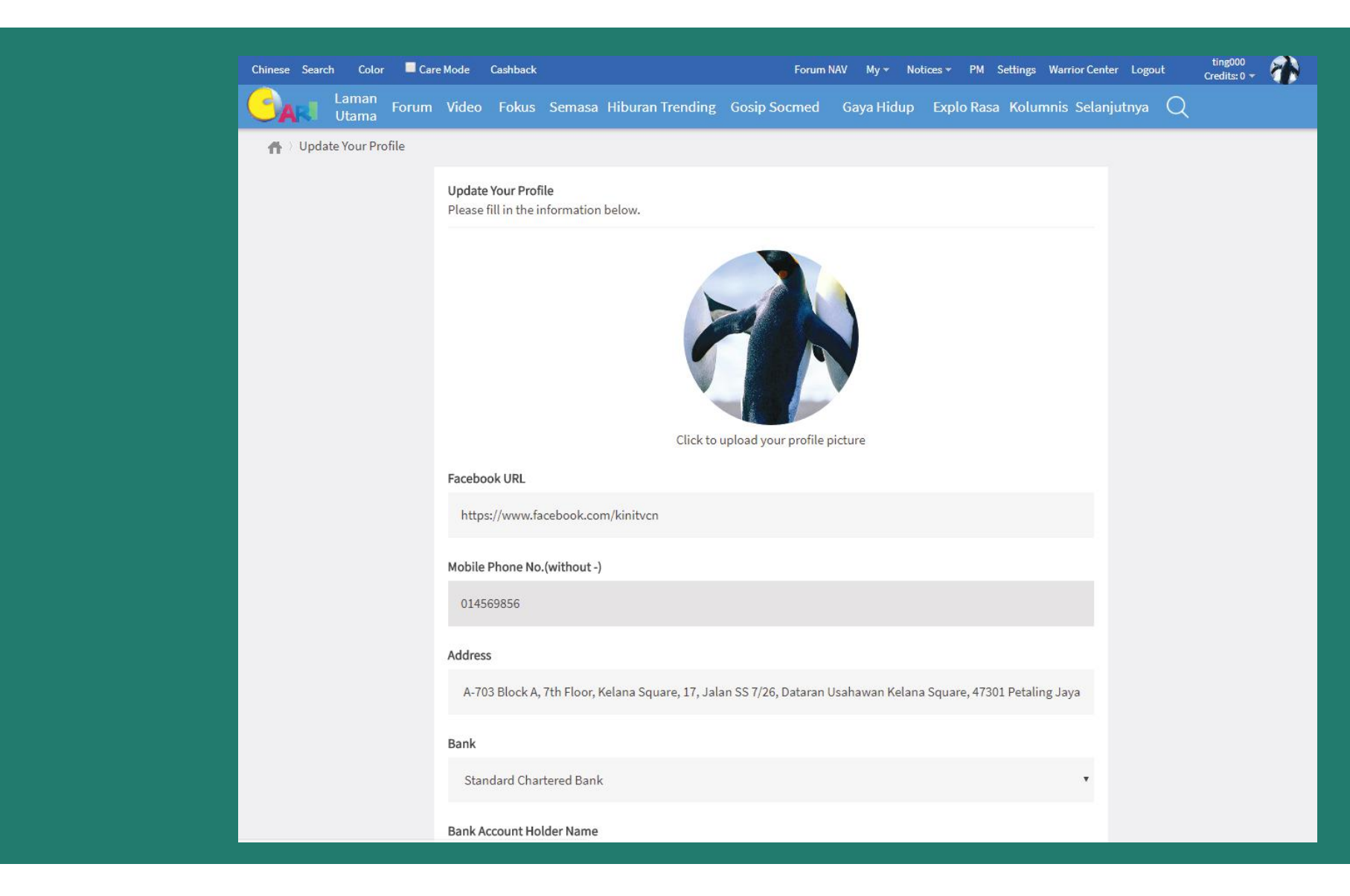

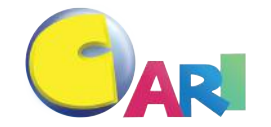

# WARRIOR CENTER (DASHBOARD)

# Help Center

| ninese Search Co     | olor <b>Care Mode</b> Cashback Forum NAV My - Notices - PM Settings Warric                                                                                      | r Center Logout |
|----------------------|----------------------------------------------------------------------------------------------------|-----------------|
| Lama                 | in Forum Video Fokus Semasa Hiburan Trending Gosip Socmed Gaya Hidup Explo Rasa Kolumnis S<br>ia                                                                | Selanjutnya     |
| A > Portal > War     | rior Center 👌 Article Category                                                                                                    |                 |
| Portal<br>management | Content Warrior Help Center                                                                                                    |                 |
| Article Manage       |                                                                                                    |                 |
| My Report            |                                                                                                    |                 |
| Top Pages            | Soalan Lazim                                                                                                    |                 |
| Update Profile       | Perlu bantuan? Join group Facebook Kamil                                                                                                    | _               |
| Help Center          |                                                                                                    | •               |
|                      | Image: Comparison of the members         Image: Comparison of the members         Khas utk forumer CARI yang melayari forum CARI dan portal CARI di CARI.com.my |                 |
|                      | Siapa Cari Content Warrior?                                                                                                    | <b></b>         |
|                      | Tugas Cari Content Warrior                                                                                                    | ▼               |
|                      | Ganjaran Content Warrior                                                                                                    | •               |
|                      | Bagaimana keluarkan ganjaran?                                                                                                    | ▼               |
|                      | Artikel                                                                                                    |                 |
|                      | Bagaimana memulakan proses menulis artikel?                                                                                                    | ▼               |
|                      | Bagaimana hantar artikel?                                                                                                    | ▼               |
|                      | Department of the set that any strend of the                                                                                                    |                 |

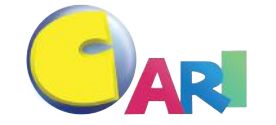

# WARRIOR CENTER (DASHBOARD)

#### Invite Warrior (Mahaguru)

| hinese Search Co           | lor 📕 Care Mode Cashback           | bm.cari.com.my says                                                                                                    | Settings War       | rior Center Logout             | imting123<br>Credits: 0 🔻 🥰 |
|----------------------------|------------------------------------|----------------------------------------------------------------------------------------------------|--------------------|--------------------------------|-----------------------------|
| Carrier Lamai              | <sup>1</sup> Forum Video Fokus Sem | Copy the referral link below and send it to your friend. You will have<br>extra income when your friend sign up using your referral link | Rasa Kolum         | nis Selanjutnya                | Q                           |
| 🔥 > Portal > War           | rior Center 👌 Article Category 👌   | https://bm.cari.com.my/reg.php?id=2332843                                                                                                |                    |                                |                             |
| Portal<br>management       | Arti                               | OK Cancel                                                                                                    |                    |                                |                             |
| Article Manage             | My articles                        |                                                                                                    | l I                | nvite warrior                  | New articles                |
| My Report                  | Article title                      |                                                                                                    | Kategori           | Author                         | Action                      |
| Extra Rewards<br>Top Pages | - (Pending) test1                  |                                                                                                    | Propose<br>Article | imting123<br>9-7-2018 03:26 PM | Edit                        |
|                            |                                    |                                                                                                    |                    |                                |                             |

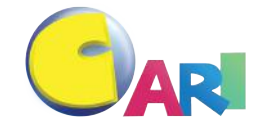

# PANDUAN MASUKKAN ARTIKEL

1. Log masuk akaun admin & nyatakan ID CARI bersama password

(<u>https://bm.cari.com.my/member.php?mod=logging&action=login</u>)

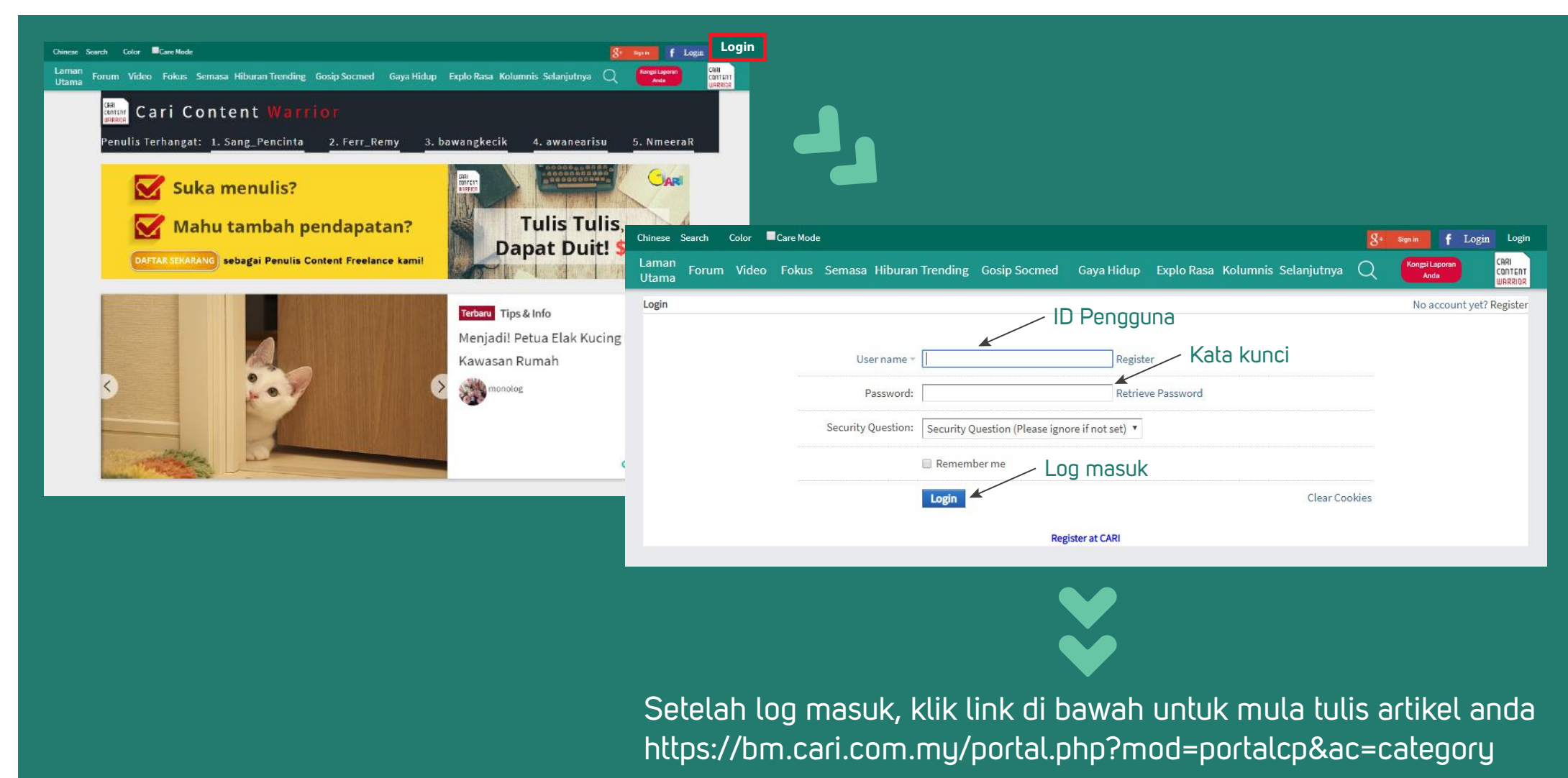

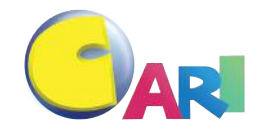

# PANDUAN MASUKKAN ARTIKEL

2. Masukkan artikel

Klik ikon "Warrior Center" dan "New Articles" untuk suntingan artikel

|                   |                            |                                  |                               |           |           | Warrior (   | Center               | New a                    | rticles |
|-------------------|----------------------------|----------------------------------|-------------------------------|-----------|-----------|-------------|----------------------|--------------------------|---------|
| nese Search Col   | or 🗖 Care Mode             |                                  | Forum NAV My <del>+</del> Not | ices(2) P | M Setting | s Warrior C | enter Logout         | CARI_SHE()<br>Credits: ( | - 6     |
| man<br>Forum V    | ideo Fokus Semasa          | Hiburan Trending Gosip Socmed    | Gaya Hidup Explo F            | Rasa Kolu | mnis Se   | lanjutnya   | Q (                  | ongsi Laporan<br>Anda    |         |
| 🏫 🖓 Portal 🗧 Warr | ior Center 🕴 Article Categ | ory 👌                            |                               |           |           |             |                      |                          |         |
| Warrior Center    |                            | Articles per page 20 ones V Sear | ch                            |           |           |             |                      |                          |         |
| Article Manage    | My articles                |                                  |                               |           |           |             |                      | New ar                   | ticles  |
| My Report         |                            |                                  |                               |           |           |             |                      |                          |         |
| Top Articles      | Article title              |                                  | Kategori                      | Author    | Action    | Plagiarism  | Sensitive<br>Keyword | Commen                   | ıt      |
| Undate Profile    |                            |                                  |                               |           |           |             |                      |                          |         |
| opuaterronte      |                            |                                  |                               |           |           |             |                      |                          |         |
| Help Center       |                            |                                  |                               |           |           |             |                      |                          |         |

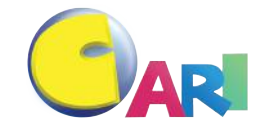

# PANDUAN MASUKKAN ARTIKEL

## 3. Suntingan artikel (i)

| Laman Forum Video Fokus Semasa Hiburan Trend<br>Utama                                                                                                    | ding Gosip Socmed Gaya Hidup Explo Rasa Kolumnis Selanjutnya Q Kongsi Laporan Anda                                               |
|----------------------------------------------------------------------------------------------------|----------------------------------------------------------------------------------------------------|
| ☆ Laman Utama > Propose Article > Publish article Publish article                                                                                                    |                                                                                                    |
| Mod: Upper First Char Upper All Lower All Channel                                                                                                    |                                                                                                    |
| Author<br>Notice:<br>Klik sini untuk panduan publish artikel<br>Editor will <b>autosave the article every 30s</b> . You can also<br>save it manually.<br>If the website is crashed or there is unsaved data. <b>press</b> | 1. Nyatakan tajuk artikel yang ditulis<br>2. Nyatakan channel iaitu kategori artikel yang dit<br>3. Berikan nama samaran pepulis |

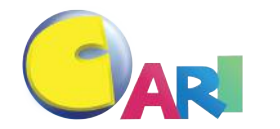

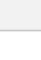

\*

# PANDUAN MASUKKAN ARTIKEL

3. Suntingan artikel (ii)

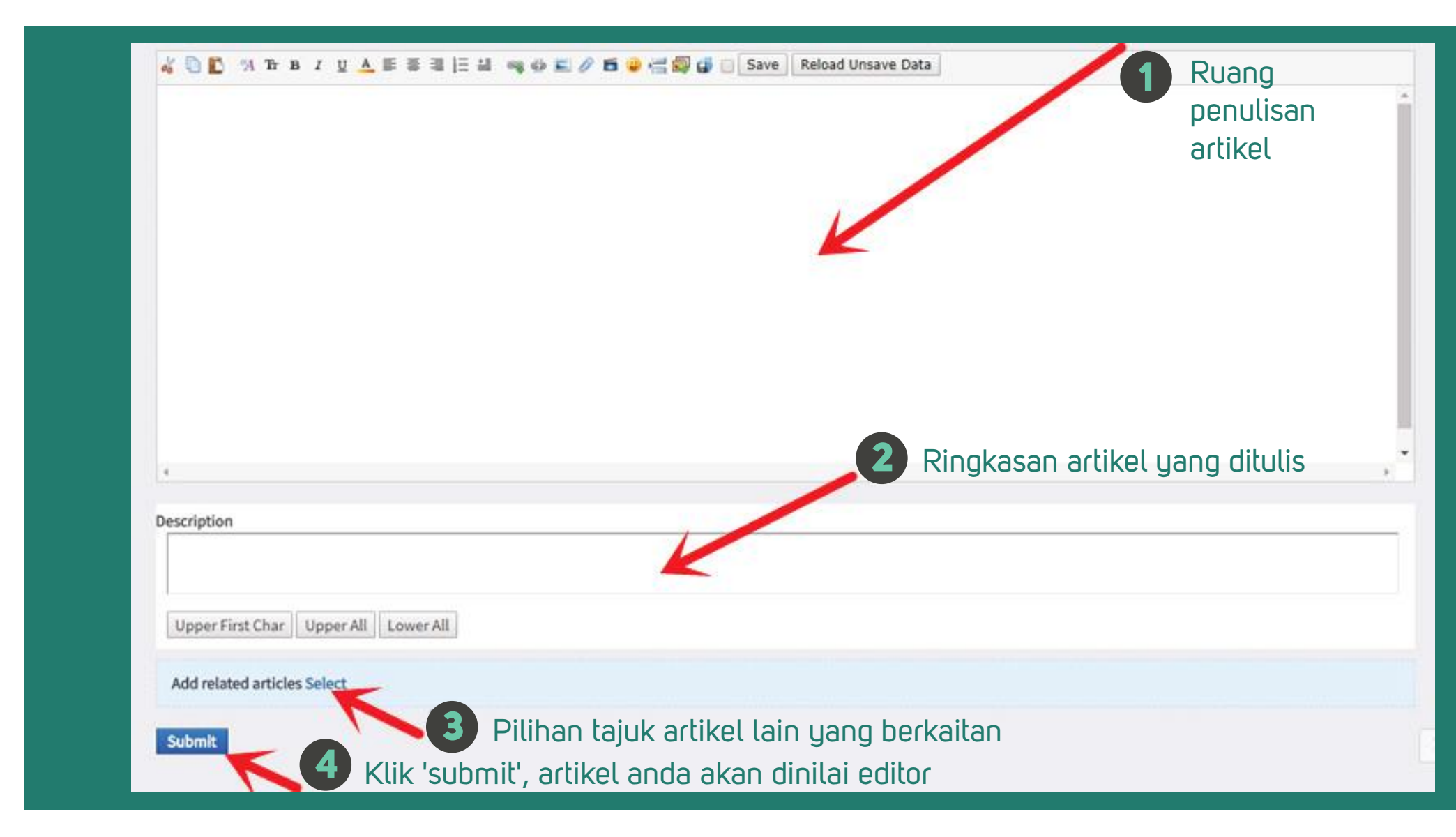

# PANDUAN MASUKKAN ARTIKEL

# 4. Cara suntingan (i)

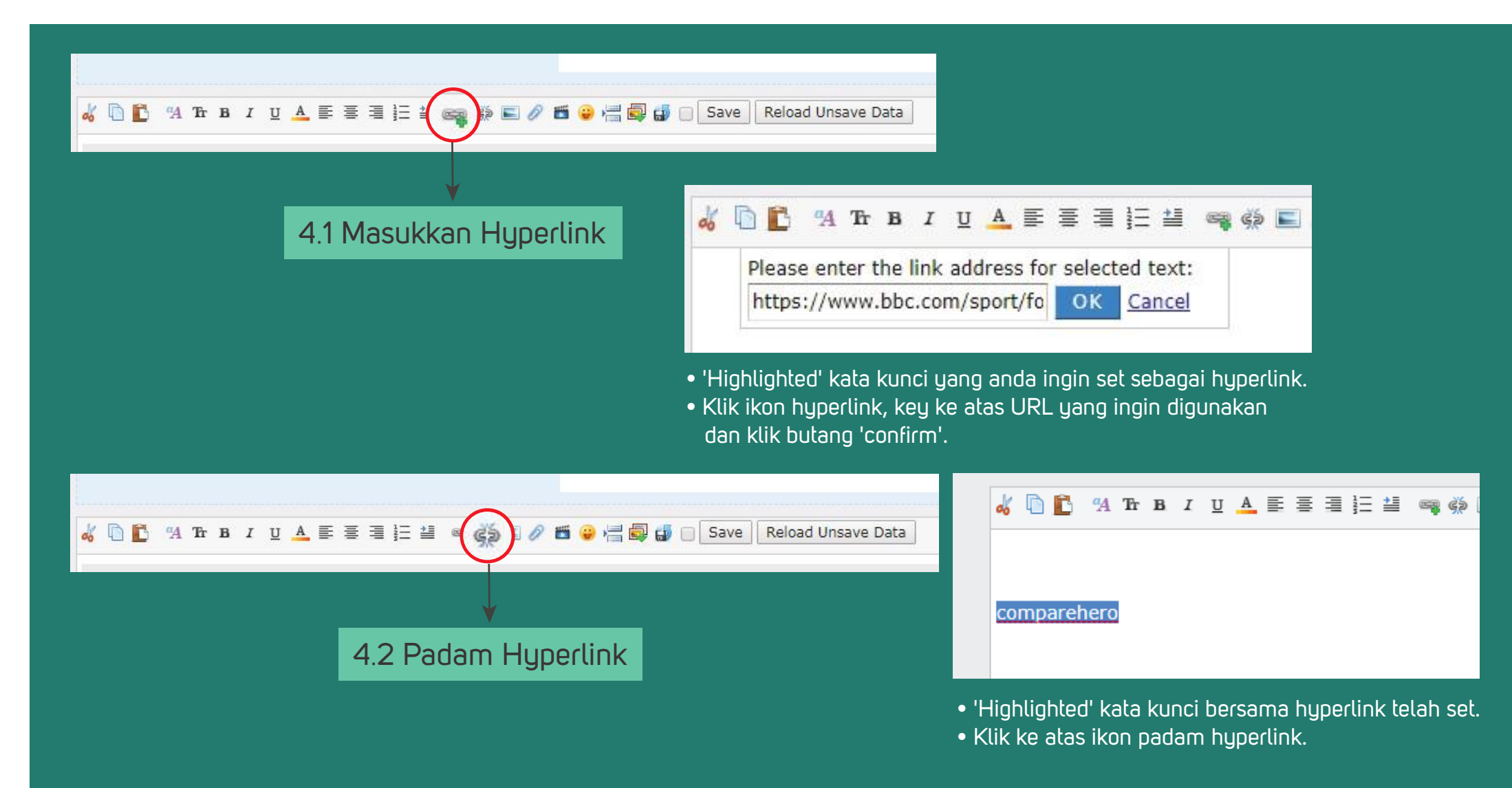

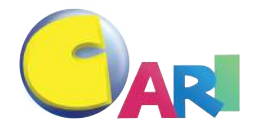

# PANDUAN MASUKKAN ARTIKEL

# 4. Cara suntingan (ii)

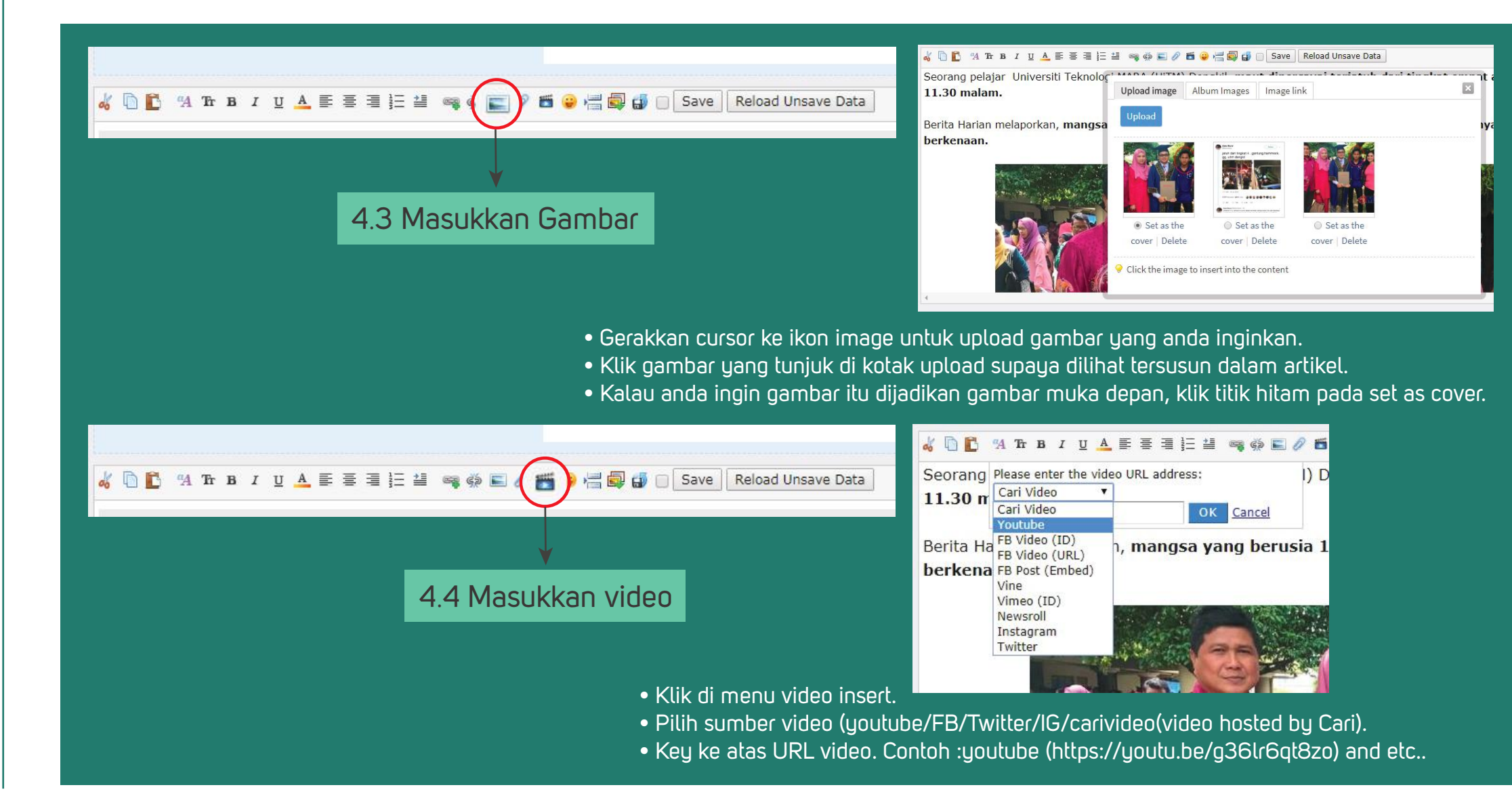

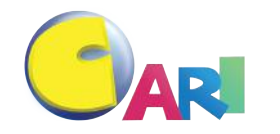

# PANDUAN MASUKKAN ARTIKEL

### 4. Cara suntingan (iii)

|                             |                                               | и П 🖺 94 Тг в I Ц                                                                                                    | I A 토 프 코 블 셀 🧠 🏟 🖬 🖉 🛍 🕞 🖬 💭 🏭 🚭 🗍 Save Reload Unsave Data                                             |
|-----------------------------|-----------------------------------------------|----------------------------------------------------------------------------------------------------|----------------------------------------------------------------------------------------------------|
| source address              |                                               | Notice:                                                                                                    | 4.5 Masukkan Page Break                                                                                 |
| Start time                  | 17-7-2018 10:10 AM                            | Editor will autosav                                                                                                    | (Artikel akan terbahagi kepada 2 mukasurat)                                                             |
| Comment to Content Warrior: | ontent Warrior:                               | If the website is cra<br><b>button.</b><br>Twitter embed will<br>to push to forum<br>Edit this article ma<br>this article. | • Gerakkan cursor ke ikon page break.<br>• Klik menu page break, key sub tajuk untuk "Page Seterusnya". |
| 6 🗅 🔁 94 Te                 | R B I U A E E E E E E E E E E E E E E E E E E | DK Cancel                                                                                                    |                                                                                                    |

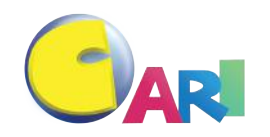

# PANDUAN MASUKKAN ARTIKEL

#### 5. Bagaimana embed facebook

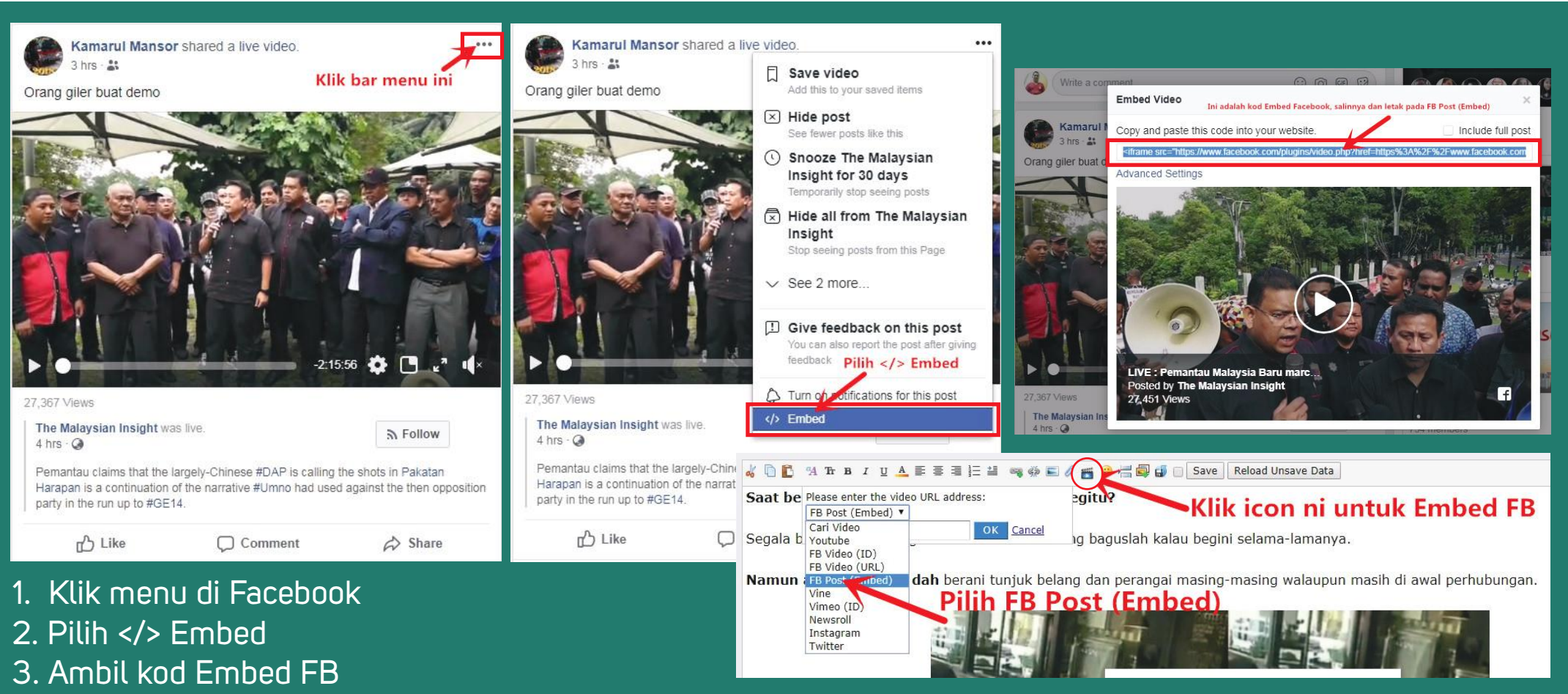

- 4. Klik ikon add flash/video di menu bahagian penulisan artikel
- 5. Pilih FB Post (Embed)
- 6. Paste kod Embed FB ke atas video URL address

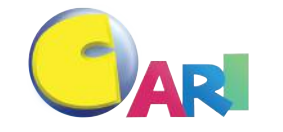

# PANDUAN MASUKKAN ARTIKEL

#### 6. Bagaimana masukkan link Instagram

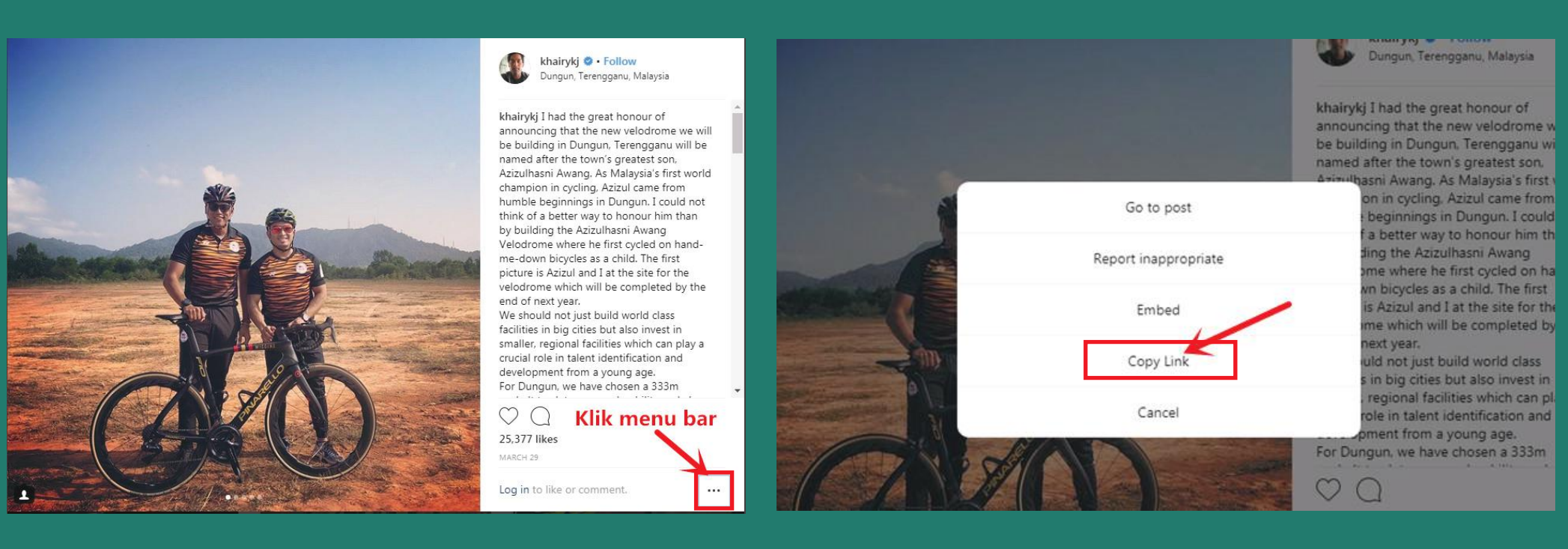

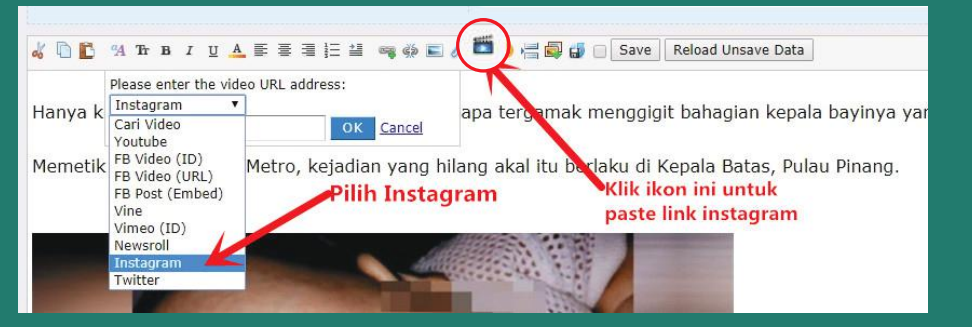

- 1. Klik menu di Instagram
- 2. Pilih Copy link
- 3. Klik ikon add flash/video di menu bahagian penulisan artikel
- 4. Pilih Instagram
- 5. Paste link instagram ke atas video URL address

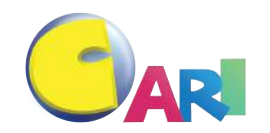

# PANDUAN MASUKKAN ARTIKEL

#### 7. Bagaimana masukkan link Twitter

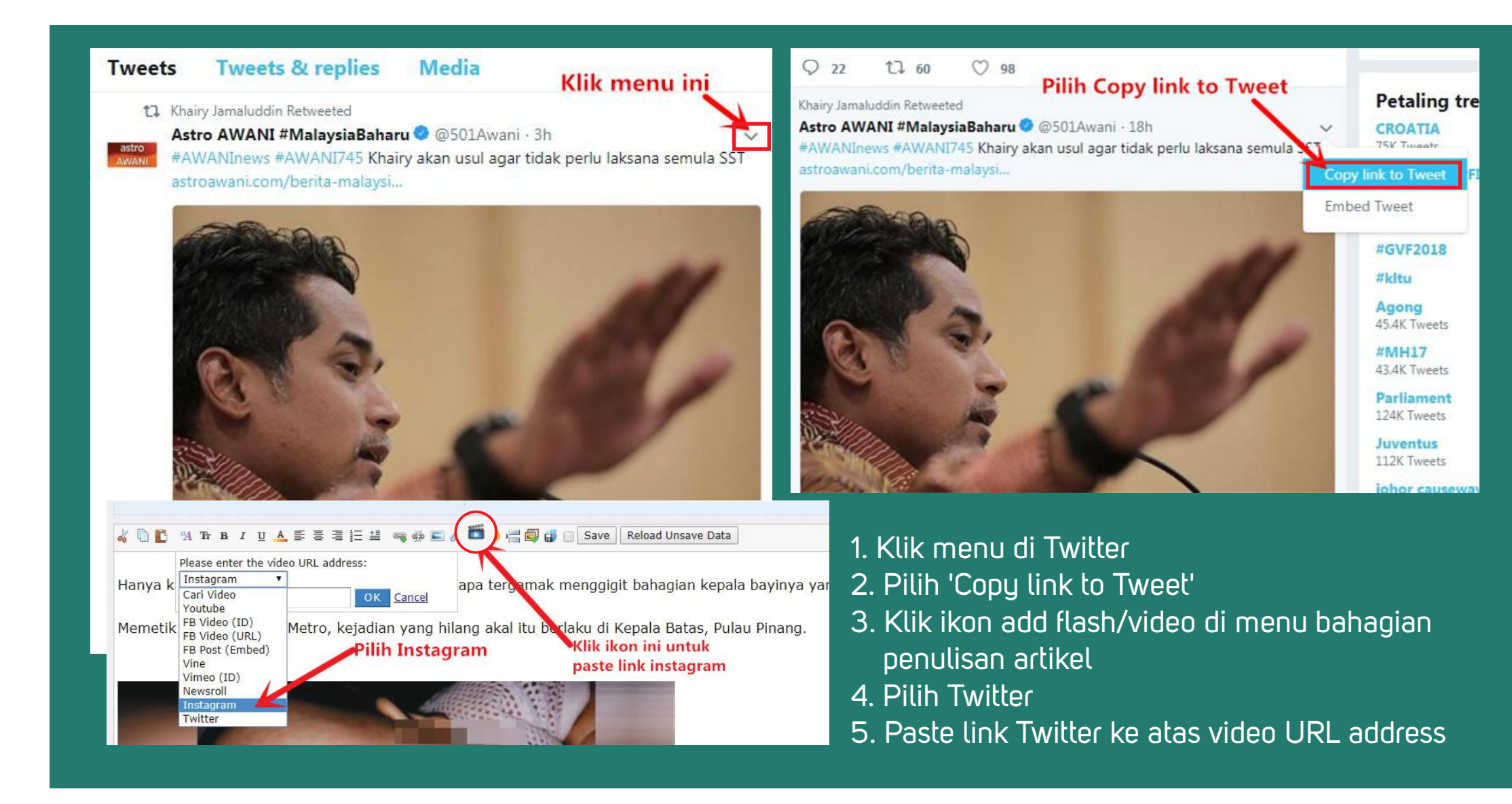